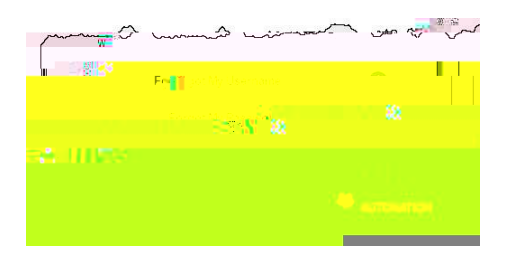

## 7. Click Next.

## 8. Create a new password and verify.

## Note:

You must type your password once on each line to ensure your passwords match.

## Passwords must

Be between 8 and 16 characters long Contain at least one

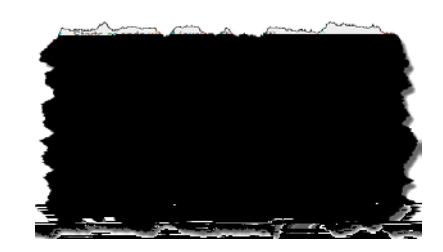